## 行き先を探す

## 施設の出入口・提携駐車場を探す

検索した施設に出入口の情報がひとつある 場合は、自動的に出入口へのルートを探索 します。

検索した施設に提携駐車場や複数の出入口 の情報がある場合は、メッセージで案内さ れますので、下記の手順で出入口・提携駐車 場などを選択してください。

## 施設を検索する

●検索のしかた→P.52~55

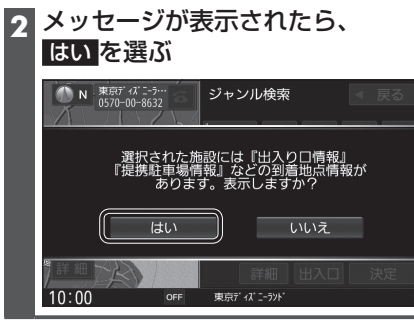

#### リストから出入口・提携駐車場などを 3 選び、決定を選ぶ

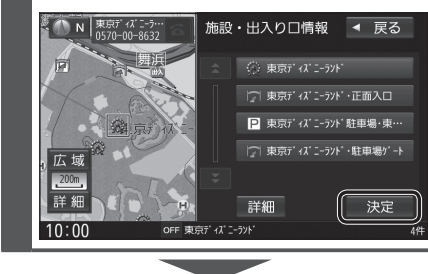

地図が表示されます。(P.57)

### お知らせ

●検索結果画面から出入□を選んでも、 出入口のリストが表示されます。

# ルートを探索する

#### 経由地に設定する 目的地に設定する 1 地点を検索する 地点を検索する ●検索のしかた→P.52~56 ●検索のしかた→P.52~56 地点メニューから 地点メニューから 2 2 目的地に設定するを選ぶ 経由地に設定するを選ぶ Image: Note of the second second ◀ 戻る N 目的地を設定してください ◀ 戻る 「演芸」によった 目的地に 設定する 目的地に 設定する 西浅草 。 浅草スカイレシ テル 複数探索 複数探索 地点を 登録する 経由地に 設定する 8.田原町6 施設の 詳細 広域 地点を 登録する 広域 ₽\_50m 12 50n 施設の 詳細 周辺の 施設検索 詳細 閉じる 詳細 10:00 10:00 ●カーソルの地点を目的地に設定し、 カーソルの地点を次の経由地に設定 ルート探索を開始します。 し、ルート探索を開始します。 ●検索した施設に出入口や提携駐車場 ●検索した施設に出入口や提携駐車場 の情報がある場合や、有料道路、盗難 の情報がある場合や、有料道路、盗難 多発地点のある場合は、メッセージで 多発地点のある場合は、メッセージで 案内される場合があります。 案内される場合があります。 3 案内スタートを選ぶ 3 経由地を追加する区間の、 追加を選ぶ 調葛西 ◀ 戻る ~~神田橋 スクロール地図>経由地追加 ◀ 戻る ■ 東京ディズニーランド・正面入口 別ルート 詳細情報 シミュレーション |広域 案内スタート 10:00 OFF ルートを全表示します ▶ 東京都千代田区皇居外苑 ●ルート案内を開始します。 10:00 OFF 東京都台東区浅草 MAP ● 全ルート図を表示後、約1分間何も操作 ●ルート探索を開始します。 しないと、ルート案内を開始します。 4 案内スタートを選ぶ ●ルート探索完了後、全ルート図を表示 する/しないを設定できます。(P.166) ルートの全表示[しない]に設定すると、 ルート探索完了後、自動的にルート案内を 開始します。 詳細情報 シミュレーション お知らせ ●ルートが設定されている場合、現在の 詳新 案内スタート 10:00 ルートは消去されます。 ートを全妻 ●ルート案内を開始します。

お知らせ

●経由地の順番を入れ換えるには→P.61

周辺の 施設検索

閉じる

追加

◀ 戻る

Ŷ,